# <sup>看護医療分野</sup> オンラインデータベース CINAHL シリーズ ポケットガイド

### ① 検索ボックスにキーワードを入力して下さい

| 後<br>をBSCOhost<br>(AND -)<br>検索ボックス<br>基本核素 詳細検索 検索履歴                                                                                                    | フィールドの選択(オナ・)     検索 クリフ ?       フィールドの選択(オナ・)     検索フィールド選択 |                   | EBSCO  |
|----------------------------------------------------------------------------------------------------|--------------------------------------------------------------|-------------------|--------|
| <ul> <li>検索モードおよび拡張</li> <li>検索モード ⑦</li> <li>● 入力に活得をありに検帯</li> <li>● 入つには目的につんりでそれて検索</li> <li>● スペースに目的がごろんのでそれて検索</li> <li>● 文庫を入れて検索 (Smarflext Search) ビント</li> </ul> | 開書語を適用<br>日<br>記事全文も検索<br>検索関連サプジェクト                         | 検索モードの変更<br>検索の拡張 | 176.3F |

- ・ キーワード検索:検索ボックスに任意の語句を入力して検索
- Suggest Subject Terms: 入力したキーワードから Subject Terms を検索します
   ※ 設定によってはお使い頂けない場合もございます
- · フィールド選択:

Author (著者)・Title(タイトル)・Publication Name (掲載誌名)・ISSNなど、 任意のフィールドを選択することで、検索の範囲を指定することができます。

#### ② 必要に応じて、検索の限定条件を設定して下さい

Limit your results[ 検索条件の限定 ] エリア内の様々な条件を指定(複数可)することで、 検索の範囲を狭め、より効率的に情報検索を行うことが出来ます。

| 索条件の限定                              |                                                      |
|-------------------------------------|------------------------------------------------------|
| 全文                                  | 参考文献あり                                               |
|                                     |                                                      |
| 抄録あり                                | 出版日                                                  |
|                                     | 月 ▼ 年: - 月 ▼ 年:                                      |
| 著者                                  | 出版物名                                                 |
|                                     |                                                      |
| 英語                                  | 直流                                                   |
|                                     |                                                      |
| 調査記事                                | Pre-CINAHL を除外                                       |
|                                     |                                                      |
| Pre-CINAHL のみ検索                     | MEDLINE レコードを除外                                      |
|                                     |                                                      |
| CE (社会人教育) モジュール                    | 根拠に基づく実践                                             |
|                                     | <b>陈仁二.</b> 力分表 名/4                                  |
|                                     | あんち プロホテルド キャッシュ マング トー                              |
|                                     | Therapy - High Sensitivity                           |
|                                     | Therapy - High Specificity<br>Therapy - Best Balance |
| 人間                                  | 第一著者が看護師                                             |
|                                     | Published Date[出版日]をはじめ、                             |
| 著者のいずれかが看護師                         | ジダム化比較感謝 FullText「全文 ]、Peer-Reviewed「査読              |
|                                     | Clinical Querical 時広デーク決売タル                          |
| 学術誌サブセット                            | 地動サカット Clinical Queries[ 臨床ナータ 快系 余件                 |
| すべて<br>Allied Health                | ーーーー <sup>すべて</sup> などの諸条件で検索範囲を限定する                 |
| Alternative/Complementary Therapies | Asia                                                 |
| Biomedical                          | Australia & New Zealand     CCのできより(未日は後鉄医川の)引起      |

#### ③ 検索結果が表示されます

|                                                                                         |                                                                                                    | 冬論文のタイトルをクリックすると その                                                                                                    |                                   |
|-----------------------------------------------------------------------------------------|----------------------------------------------------------------------------------------------------|----------------------------------------------------------------------------------------------------|-----------------------------------|
| 検索結果の絞り込み                                                                               | 検索結果: 8 のうち 1~8                                                                                                    | 論文の詳細に切り替わります                                                                                                    | ▼ ➡ 共有 ▼                          |
| 現在の検索<br>入力にた語順どおりに検索<br>diabetes foot AND podiatrist<br>care                           | Podiatrist care and outcomes for patients with diabetes a     for patients with diabetes     international Wound Journal, Dec2014, 11(6): 641-648, 8p. (Journal Ari     We examined whether outcomes of care (amputation and hospitalisatio     and hose who d                                                                                                    | Ind foot ulcer.<br>Christina, James R. Bagalman, Erin: DeFrancis, Roy: Garoufalis, Matthew G; Carls, Ginger S; Gai<br>le -research, tablescharts) ISSN: 1742-4801 PMID: 23374540<br>) among patients with diabetes and foot ulcer differ between those who received pre-ulcer care                                                                                                    | wood, Justin;<br>from podiatrists |
| 限定条件 ×<br>全文<br>参考文献初月<br>・<br>・<br>・<br>・<br>・<br>・<br>・<br>・<br>・<br>・<br>・<br>・<br>・ | TATER AND AND AND AND AND AND AND AND AND AND                                                                                                    | ers to diabetic foot care in a developing country with a high<br>ence of diabetes related amputations: an exploratory<br>tative interview study.<br>s: Guall, Comella, Unwin, Ngel<br>MC Healt Services Research                                                                                                    |                                   |
| 1988 出版<br>PHBを表示<br>シースタイプ<br>ジースタイプ<br>ジーズの結果<br>● 学校専門社(8)                           | Image Quick View<br>D F ) に含まれる画像が表示されます                                                                                                    | 1915<br>グ: 予報語<br>分: Developing Counties, Amputation Utilization; Diabetic Foot Surgery, Middle Aged: 45-s,<br>Adult 19-44 years, Female, Male<br>lactoground: Diabetes related foot disease is a major cause of mortidity and mortality in<br>with diabetes. This is despite the fact that interventions to reduce the burden of diabetic foot<br>of 全文  Preview: Discussion Control Control Con | 50260<br>diabetc<br>と<br>ます       |
| A. 検索結身                                                                                 | 3 Diabetic foot infections.<br>With the state of the state of the stat | A. American Family Physician, B/1/2013; 88(3): 177-184. 8p. (Journal Article) ISSN: 0002-838X<br>maileoli, is the most common complication of diabetes mellitus leading to hospitalization and the<br>Diabetic Foot Therapy; Infection Diagnosis; Infection Drug Therapy<br>B. 検察結果エリア                                                                                                    | MID: 23939696<br>most frequent    |

 A. Refine Results[検索結果の絞り込み]
 Source Types[出版物タイプ]/Subject:Major Heading[シソーラス] などの 項目による検索結果の絞り込みのほか①・②で設定した検索条件の見直し を行うことができます
 B. 検索結果エリア

全文情報の閲覧(有効なもののみ): HTML/PDFのアイコンをクリックして下さい フォルダ機能: 🔤 をクリックすることで、論文をフォルダに一時保存できます

【その他】

- ・Basic Search [基本検索]/Advanced Search [詳細検索]: 検索画面の切替え
- ・Search History [検索履歴]: 検索履歴の表示
- ・Choose Database[データベース選択]:他のデータベースをご契約の場合
- ・Languages[言語]: インターフェイスの表示言語を切り替え

#### EBSCO Information Services Japan 株式会社

〒164-0011 東京都中野区中央 4-60-3 銀座ルノアールビル4階 Mail:jp-ebscohost@ebsco.com Web:http://www.ebsco.co.jp/

CINAHL Heading (シソーラス)と検索履歴を使った基本の検索方法

テーマ: 小児病棟に入院している子供の保護者に向けた看護師のサポートに関する研究
 ※子供(infant&child):0歳~12歳前後
 ※保護者:家族や介護者
 ※看護師のサポート:精神的側面

テーマから検索ワードを作ってみると、以下のようになります。 Child・Hospitalization・Family・Nurse・Support

1. まず CINAHL Heading で「Child」に対するシソーラス用語を検索してみます。

| 新規検索 出版物 CINAHL Heading 医学的根拠に基づくケアシート その他・ |    |
|---------------------------------------------|----|
| データベース: CINAHL Complete ?<br>EBSCOhost      |    |
| 基本検索 詳細検索 検索履歴                              |    |
| CINAHL Headings 「ロ1 チュートリアルを表示              |    |
| child                                       | 検索 |
| ○ 次で始まる用語 ○ 次を含む用語 ● 関連度ランク                 |    |
| この画面でフリーワードに対するシソーラス用語を検索しま                 | す  |
|                                             |    |

候補の中で、2 ページ目に表示されていた「Child. Hospitalized」を選択し、 「検索データベース」をクリックします。

| CINAHL Headings EN チュートリアルを表示                                |                                           |       |                                                                            |                                | - クリッ                | ック |
|--------------------------------------------------------------|-------------------------------------------|-------|----------------------------------------------------------------------------|--------------------------------|----------------------|----|
| 結果: child                                                    |                                           |       | Subheadings for: Child, Hospitalized                                       | 検索デー                           | タベース                 |    |
| - サブヘティングを表示するには リンク先の用語をクリックする。<br>ボックスをチェックします。 リリー表示されます。 | と<br>  拡張 (+)   メジャー   範<br>  コンセブ  <br>ト | īm    | <ul> <li>すべてのサブへディングを含める</li> <li>または1つ以上の小見出しを選択して、検索を復走してください</li> </ul> | 検索用語<br>Child,<br>Hospitalized | 総張 メジャー<br>コンセプ<br>ト |    |
| Child Abuse                                                  |                                           |       | Classification/CL =<br>Education/ED =                                      |                                |                      |    |
| Association of Child and Adolescent Psychiatric Nurses       |                                           | (III) | Ethical Issues/El                                                          |                                |                      |    |
| Pediatric Physical Therapy                                   |                                           |       | Evaluation/EV                                                              |                                |                      |    |
| Parents of Disabled Children                                 |                                           | (III) | 📄 History/HI 🗐                                                             |                                |                      |    |
| Risk for Altered Parent-Infant-Child Attachment (NANDA)      |                                           | e     | Legislation And<br>Jurisprudence/LJ =                                      |                                |                      |    |
| Parent-Child Relations                                       |                                           |       | Organizations/OG                                                           |                                |                      |    |
| Mother-Child Relations                                       |                                           | (III) | Psychosocial Factors/PF =                                                  |                                |                      |    |
| ■ Maternal-Child Nursing 误択                                  |                                           |       | Statistics And Numerical<br>Data/SN =                                      |                                |                      |    |
| Child, Hospitalized                                          |                                           | (III) |                                                                            |                                |                      |    |
| Child_Preschool                                              |                                           |       | <ul> <li>2文字のコードはサブヘデ</li> <li>ノングを表しています。た</li> </ul>                     |                                |                      |    |
| Child, Gifted                                                |                                           | e     | とえば AN は Analysis を<br>意味します。                                              |                                |                      |    |
| Child_Foster                                                 |                                           |       |                                                                            |                                |                      |    |
| Child_Institutionalized                                      |                                           | (III) |                                                                            |                                |                      |    |

結果は 4,137 件でした。

\*「検索履歴」から、これまでの検索が確認できます。

| WARRAN 211                            | 级物 CINAHL Heading 医学的板      | 機に基づくケアシート その他・                                                        |                                                                                           | ⊥サインイン 言フォルダ Ѻユーサ                                                                                      | ƒ−設定 言語・ ③ ヘルプ 終了                        |
|---------------------------------------|-----------------------------|------------------------------------------------------------------------|-------------------------------------------------------------------------------------------|----------------------------------------------------------------------------------------------------|------------------------------------------|
|                                       | 検索中: CINAHL Complete   データベ | 一天遺択                                                                   |                                                                                           |                                                                                                    | EBSCO                                    |
| EBSCOhost                             | (MH "Child, Hospitalized")  | ) フィールドの選び                                                             | (オプション)・ 検索                                                                               |                                                                                                    |                                          |
|                                       | AND +                       | フィールドの選び                                                               | (オプション)・ クリア 🤊                                                                            |                                                                                                    |                                          |
|                                       | AND +                       |                                                                        | (オプション)・ 🕀 😑                                                                              |                                                                                                    |                                          |
|                                       | 基本快索 詳細快索 快索風景 -            | 検索履歴                                                                   |                                                                                           |                                                                                                    |                                          |
| 検索履歴/ア                                | ラート                         |                                                                        |                                                                                           |                                                                                                    |                                          |
| 検索履歴を印刷                               | 検索を読み込み アラートの読み込            | しみ 検索履歴/アラートの保存                                                        |                                                                                           | 4.137                                                                                                  | 件 1                                      |
| □ すべて選択                               | //選択解除 AND を使用して検索          | OR を使用して検索<br>検索結果の削除                                                  |                                                                                           | -,                                                                                                    | 検索結果の更新                                  |
| 検索 ID#                                | 検索用語                        |                                                                        | 検索オプション                                                                                   | アクション                                                                                                  |                                          |
| S1                                    | MH "Child, Hospitalized")   |                                                                        | 検索モード - ブーリアン/句                                                                           | 🔍 結果を表示 (4,137) 💰 :                                                                                    | 洋細を表示: 🗹 編集                              |
| 《 検索結果の                               | <b>絞り込み</b> 検索結果            | : 4,137 のうち 1~10                                                       |                                                                                           | 星も新しい日付▼ ペー                                                                                            | -ジオブション・ 🕞 共有 🗸                          |
| 現在の検索                                 | 1. The Ki                   | ds Are Not Alright: Several arti                                       | cles highlight the need for m                                                             | ore child-friendly policies, progr                                                                     | ams, and 🛛 🔊 🕅                           |
| (MH "Child, H                         | ospitalized")               | (includes abstract) Shawn Kennedy, Maure                               | en; In: AJN American Journal of Nursing; A<br>bioblights the requirement of more child fr | Apr2018; v.118. n.4, 7-7. 1p. (Editorial) ISSN: 00<br>length policies, programs, and practices. Topics | 02-936X<br>discussed lockude delizium in |
| 限定条件                                  | * *****                     | hospitalized adults and olde                                           | regregera are requirement of more child-in                                                | noniny pomonos, programa, and pracaces, ropics                                                         | waywaan musuu wullulli lii               |
| <ul> <li>金文</li> <li>参考文献め</li> </ul> | 0                           | サプジェクト: Health Policy United States;<br>years; Adolescent: 13-18 years | Child Health United States; Infant: 1-23 m                                                | onths; Infant, Newborn: birth-1 month; Child, Pr                                                       | eschool: 2-5 years; Child: 6-12          |

**2.** 次に、「Family」を CINAHL Heading で検索してみましたが、表示された CINAHL Heading の候補の中では、今回のテーマと合致するサブジェクト用語を見つけることが 出来ませんでした。

そこで CINAHL Heading を使うことをあきらめ、通常のキーワード検索を行うことにしま す。上部タブの中にある新規検索(必ず新規検索ボタンを押してください)をクリック、検 索窓に「Family」を入力し検索を実行します。

その結果は 255,526 件でした。

| 新規橡索 出版物 CINAHL Heading 医学的器          | 逆に基づくケアシート その他・                                                                                                    | 1 <del>1</del> 9-                     | (ンイン 🗎 フォルダ              | ◎ ユーザー設定             | 言語・ 3 ヘルプ            | 修7    |
|---------------------------------------|----------------------------------------------------------------------------------------------------|---------------------------------------|--------------------------|----------------------|----------------------|-------|
| 検索中: CINAHL Complete データイ             | (一ス選択                                                                                                    |                                       |                          |                      |                      | EBSCO |
| EBSCOhost Family                      | フィールドの選択(オプション)*                                                                                                    | 検索                                    |                          |                      |                      |       |
| AND -                                 | フィールドの選択 (オプション) *                                                                                                    | クリア 💿                                 |                          |                      |                      |       |
| AND -                                 | フィールドの選択(オプション)・                                                                                                    | $\oplus$ $\bigcirc$                   |                          |                      |                      |       |
| 基本検索 詳細検索 検索履歴 -                      |                                                                                                    |                                       |                          |                      |                      |       |
| 検索履歴(アラート<br>検索履歴を印刷 検索を読み込み アラートの読み) | ムみ 検索履感アラートの保存                                                                                                    |                                       | 255,5                    | 526 件                |                      |       |
| □ すべて選択/選択解除 AND を使用して検索              | OR を使用して検索 検索結果の削除                                                                                                    |                                       | · ·                      |                      | 検索結果の                | 更新    |
| 検索 ID# 検索用語                           | 検索オプション                                                                                                    |                                       | アクション                    |                      |                      |       |
| S2 S2 Family                          | 検索モード - ブー                                                                                                    | -リアン/句                                | 🕒 結果を表示 (2:              | 55,526) 🚺 詳細を表       | 大示: 🗹 編集             |       |
| S1 S1 (MH "Child, Hospitalized")      | 検索モード - ブー                                                                                                    | -リアン/句                                | 🕒 結果を表示 (4,              | 137) 🚺 詳細を表示         | 1: 🗹 編集              |       |
| ( 検索結果の絞り込み 検索結果                      | !: 255,526 のうち 1~10                                                                                                    |                                       | 最も新しいE                   | 付・ ページオブシ            | /ヨン▼                 |       |
| 1. Synthe                             | atic social support: Theorizing lay health wo                                                                           | orker interventions.                  |                          |                      | <b>D</b>             |       |
| プーリアン/句:<br>Family                    | (includes abstract) Gale, Nicola K.; Kenyon, Sara; MacArthur,<br>research, randomized controlled trial) ISSN: 0277-9536 | Christine; Jolly, Kate; Hope, Lucy; S | iocial Science & Medicir | ne, Dec2018; 196 96- | 105. 10p. (Article - |       |
| 学術誌                                   | Levels of social support are strongly associated with health or<br>across the world as an interventio                   | utcomes and inequalities. The use of  | lay health workers (LH   | Ws) has been sugges  | ted by policy makers |       |
| RX上来1+<br>   全文                       | サブジェクト: Support, Psychosocial; Crisis Intervention; Hea                                                                 | aith Personnel                        |                          |                      |                      |       |

**3.** 次に「看護師のサポート」に値するサブジェクト用語を見つけるため CINAHL Heading で、nursing support と入力し検索してみました。

候補の用語の中で、「Support, Psychosocial」を選択し、検索データベースをクリック。

| 新規検索 出版物 CINAHL Heading 医学的根拠に基づくケアシート その他・                                                                |                                     | 1 サイン イン 🗎 フォルダ                                                                     | ○ ユーザー設定 言語・ ○ ヘルプ 終了                        |
|----------------------------------------------------------------------------------------------------|-------------------------------------|-------------------------------------------------------------------------------------|----------------------------------------------|
| データベース: CINAHL Complete <sup>①</sup><br>EBSCOhost<br>基本統者 詳細胞素 統希機器                                        |                                     |                                                                                     | евsco<br>カ I) ッ カ                            |
| CINAHL Headings EI チュートリアルを表示<br>MR: support                                                               |                                     | Subheadings for: Support.                                                           | ゆ 幸データベース                                    |
| ナリブへディングを発示するには リンク取の用類をクリックすると<br>ボックスをデェックします。<br>ソリー教示されます。                                             | 近張 (*)   メジヤー  範囲<br>  コンセプ <br>  予 | Psychosocial     マ すべてのサブヘディングを含     める     または1つ以上の小見出しを選     択して、検索を限定してくださ     い | 検索用語<br>Support.<br>Support.<br>Benchancelal |
| Decision Support Systems Clinical     Decision Support Systems Management     選択     Support. Psychosocial |                                     | Adverse Effects/AE                                                                  |                                              |
| Pressure Support Ventilation  Pediatric Advanced Life Support                                              |                                     | Economics/EC (m)<br>Education/ED (m)                                                |                                              |
| Nutritional Support Team     Home Nutritional Support                                                      |                                     | Epidemiology/EP (=)<br>Equipment And Supplies/ES                                    |                                              |
| Decision Support Techniques     Nutritional Support                                                        |                                     | Ethical Issues/El                                                                   |                                              |
| Training Support, Financial     Support Groups                                                             |                                     | Familial And Genetic/FG      History/HI                                             |                                              |

検索結果は 61,396 件でした。

| ŝ                                                                                                    | 认识决案 出      | 版物 CINAHLH     | eading 医学的概         | 腰に基づくケアシート                                           | その他・                                                 |                           | ≛ サインイン              | 🖹 フォルダ         | ♦ ユーザー設定            | 言語・ 10 へ           | レプ 終了 |
|----------------------------------------------------------------------------------------------------|-------------|----------------|---------------------|------------------------------------------------------|------------------------------------------------------|---------------------------|----------------------|----------------|---------------------|--------------------|-------|
|                                                                                                    |             | 検索中: CINAHL C  | omplete   データベ      | 一ス選択                                                 |                                                      |                           |                      |                |                     |                    | EBSCO |
| E                                                                                                    | BSCOhost    | (MH "Supp      | ort, Psychosoc      | ial+")                                               | フィールドの選択 (オプション) *                                   | 検索                        |                      |                |                     |                    |       |
|                                                                                                    |             | AND +          |                     |                                                      | フィールドの選択 (オプション) *                                   | クリア 🤨                     |                      |                |                     |                    |       |
|                                                                                                    |             | AND +          |                     |                                                      | フィールドの選択 (オプション) *                                   | $\oplus =$                |                      |                |                     |                    |       |
|                                                                                                    |             | 基本検索 詳細検       | 索 検索履歴 ▼            |                                                      |                                                      |                           |                      |                |                     |                    |       |
| 核                                                                                                    | 索履歴/ア       | ラート            |                     |                                                      |                                                      |                           |                      |                |                     |                    |       |
| 検                                                                                                    | 索履歴を印刷      | 検索を読み込み        | アラートの読み込            | み 検索履歴/アラートの                                         | D保存                                                  |                           |                      | 61,3           | 96件                 |                    |       |
|                                                                                                    | □ すべて選      | R/選択解除 AND     | を使用して検索             | OR を使用して検索                                           | 検索結果の削除                                              |                           |                      |                |                     | 検索結                | 果の更新  |
| L E                                                                                                    | 検索ID        | # 検索用語         |                     |                                                      | 検索オブション                                              |                           | アク                   | ション            |                     |                    |       |
|                                                                                                    | S3          | 🕅 (MH "Suppor  | t, Psychosocial+")  |                                                      | 検索モード - ブー                                           | ・リアン/句                    | ۵.                   | 結果を表示 (61      | ,396) 🚺 詳細を表        | 示: 🗹 編集            |       |
|                                                                                                    | S2          | 🔊 family       |                     |                                                      | 検索モード - ブー                                           | -リアン/句                    | <b>Q</b> 1           | 結果を表示 (25      | 5,526) 🕼 詳細を著       | 玩: 🗹 編集            |       |
|                                                                                                    | S1          | MH "Child, I   | lospitalized")      |                                                      | 検索モード - ブー                                           | -リアン/句                    | 8                    | 結果を表示 (4,      | 137) 🕼 詳細を表示        | i: 🗹 編集            |       |
| ~                                                                                                    | 検索結果0       | の絞り込み          | 検索結果                | : 61,396 のうち 1                                       | ~10                                                  |                           |                      | 最も新しい日         | 付・ ページオプシ           | /ヨン・ 日本共           | H •   |
| WRATE: CIMANEL Complete: データベース現化     WRATE: CIMANEL Complete: データベース現化     WRATE: CIMANEL Complete: データベース     WRATE: CIMANEL Complete: State: State: St |             |                |                     |                                                      |                                                      | <b>O</b>                  |                      |                |                     |                    |       |
| まままま         ・         ・         ・                                                                                                    |             | ence & Medicin | e, Dec2018; 196 96- | 105. 10p. (Article -                                 |                                                      |                           |                      |                |                     |                    |       |
|                                                                                                    | Psychosocia | H*)            | 学術誌                 | Levels of social support<br>across the world as an i | are strongly associated with health or<br>nterventio | utcomes and inequalities. | The use of lay healt | h workers (LHV | Vs) has been sugges | ted by policy make | irs   |

**4.** 今回のテーマに近い文献を探し出すため、これまでの3つの検索結果を「AND 検索」 にかけてみることにしました。

「検索履歴」のリンクをクリックしこれまでの検索、S1・S2・S3 にチェックを入れ、 「AND を使用して検索」をクリックします。

その結果、154件まで絞ることが出来ました。

| នារពេស     | 「「「「「」」」 「「」」 「「」」 「」 「」 「」 「」 「」 「」 「」 | 版物 CINAHL F          | leading 医学的根拠に基づくケアシート                                    | その他・                                                                |                        | よサインイン 🖹 フォルダ 🔇                      | ウユーザー設定 お                   | 5語・ 📀 ヘルプ        | / 終了  |
|------------|-----------------------------------------|----------------------|-----------------------------------------------------------|---------------------------------------------------------------------|------------------------|--------------------------------------|-----------------------------|------------------|-------|
|            |                                         | 検索中: CINAHL (        | Complete データペース選択                                         |                                                                     |                        |                                      |                             |                  | EBSCO |
| EBSC       | COhost                                  | ((MH "Sup            | port, Psychosocial+")) AND (S1 /                          | フィールドの選択 (オプション) *                                                  | 検索                     |                                      |                             |                  |       |
|            |                                         | AND +                |                                                           | フィールドの選択(オプション)*                                                    | クリア 🕐                  |                                      |                             |                  |       |
|            |                                         | AND -                |                                                           | フィールドの選択 (オプション) *                                                  | ÷ –                    |                                      |                             |                  |       |
|            |                                         | 基本検索 詳細想             | i來 後來應歴 <del>▼</del>                                      |                                                                     |                        |                                      |                             |                  |       |
| 検索         | 履歴/ア                                    | ラート                  |                                                           |                                                                     |                        |                                      |                             |                  |       |
| 検索層        | 腰を印刷                                    | 検索を読み込み              | アラートの読み込み 検索履歴/アラート(                                      | の保存                                                                 |                        | <b>154</b>                           | 件                           |                  |       |
|            | すべて選択                                   | R/遵訳解除 AND           | ●を使用して検索<br>ORを使用して検索                                     | 検索結果の削除                                                             |                        |                                      |                             | 検索結果の            | D更新   |
|            | 検索ID                                    | # 検索用語               |                                                           | 検索オプション                                                             |                        | アクション                                |                             |                  |       |
|            | S4                                      | 🔝 ((MH "Supp         | ort, Psychosocial+")) AND (S1 AND S2 AND S                | 3) 検索モード - ブー                                                       | リアン/句                  | 🔍 結果を表示 (154)                        | <ul> <li>詳細を表示:</li> </ul>  | ☑ 編集             |       |
|            | S3                                      | MH "Suppo            | rt, Psychosocial+")                                       | 検索モード - ブー                                                          | リアン/句                  | 🔍 結果を表示 (61,39                       | 96) 🚺 詳細を表示:                | ☑ 編集             |       |
|            | S2                                      | 🔊 family             |                                                           | 検索モード - ブー                                                          | リアン/句                  | @ 結果を表示 (255,5                       | 526) 🚺 詳細を表示                | : 🗹 編集           |       |
|            | S1                                      | MH "Child,           | Hospitalized")                                            | 検索モード - ブー                                                          | リアン向                   | @ 結果を表示 (4,13)                       | 7) 🕼 詳細を表示:                 | ☑ 編集             |       |
| 《検護        | 索結果()                                   | )絞り込み                | 検索結果: 154 のうち 1〜                                          | 10                                                                  |                        | 暴も新しい日付                              | <ul> <li>ページオプショ</li> </ul> | ン* 🕞 共有 •        |       |
| 現在<br>プ-   | Eの検索<br>ーリアン/                           | 。<br>句:              | 1. School Reintegration an<br>Psychiatric Hospitalizatior | nd Perceived Needs: The I                                           | Perspectives of C      | Child and Adolescent Pati            | ents During                 | ja 🖪             |       |
| ((M<br>Ps) | H "Suppo<br>ychosocial<br>D S2 AND      | rt,<br>H*")) AND (S1 | (includes abstract) Prey<br>(Article - research table     | rde, Michèle; Parekh, Shrenik; Warne,<br>ec/charts) ISSN: 0738.0151 | Amanda; Heintzman, Joh | n; Child & Adolescent Social Work Jo | urnal, Dec2017; 34(6        | ): 517-526. 10p. |       |

- 5. 154 件の検索結果を、さらにサブジェクト毎に確認することが出来ます。
  - → 画面左に表示された「サブジェクト:大見出し」を見てみます。

child, hospitalized (127)、parents (49)、support, psychosocial (38)、pediatric nursing (31)、family (27)、professional-family relations (25)などが挙がっていました。

|                                                                                                    | (includes abstract) Aftyka, Anna; Rozalska-Walaszek, Ilona; Wrobel, Aleksandra; Bednarek, Anna; Dabek, Katarzyna; Zar<br>Caring Sciences, Dec2017; 31(4): 1012-1021. 10p. (Article - research, tables/charts) ISSN: 0283-9318                                                                                                    | zycka, Danuta; Scandinavian Journal of                                                                                                    |  |  |  |  |  |
|----------------------------------------------------------------------------------------------------|----------------------------------------------------------------------------------------------------|----------------------------------------------------------------------------------------------------|--|--|--|--|--|
| ソース タイプ ジ                                                                                                    | PHR3<br>PHR3<br>Introduction Child's illness and hospitalisation are difficult and stressful situations both for the patients themselves and for<br>their guardians is an                                                                                                    | their parents. Supporting the ill child and                                                                                                    |  |  |  |  |  |
| <ul> <li>学術専門誌 (127)</li> <li>雑誌 (6)</li> <li>CEU (4)</li> <li>学位論文 (1)</li> </ul>                                                                                                    | サプジェクト: Parents Psychosocial Fadors, Stress, Psychological: Support, Psychosocial: Fedatire Nursing: Professional Family Reli<br>Instrument Construction: Instrument Validation: OH: Al-looptatized. Adult: 19-44 years, Middle Aged. 45-64 years; Infant: 1-23 months; C<br>Child: 6-12 years; Adolescent: 13-18 years; Male; Pemale                                                                                                    |                                                                                                    |  |  |  |  |  |
| ¥相を表示                                                                                                    | 3. The working life of a play specialist.                                                                                                    |                                                                                                    |  |  |  |  |  |
| ナフジェクト: 大見出し。                                                                                                    |                                                                                                    |                                                                                                    |  |  |  |  |  |
| child, hospitalized (127)                                                                                                    | 154 此の文献に付ちてわたサブジェクト田語                                                                                                    | mbulance to an alien                                                                                                    |  |  |  |  |  |
| parents (49)                                                                                                    | 194件の文献に付けされにリノンエンド用品                                                                                                    | <b>N</b> <sup>-</sup>                                                                                                    |  |  |  |  |  |
| support, psychosocial (38)                                                                                                    |                                                                                                    | tars                                                                                                    |  |  |  |  |  |
|                                                                                                    |                                                                                                    |                                                                                                    |  |  |  |  |  |
| pediatric nursing (31)                                                                                                    | 表示されています                                                                                                    |                                                                                                    |  |  |  |  |  |
| <ul> <li>pediatric nursing (31)</li> <li>family (27)</li> </ul>                                                                                                    | 表示されています                                                                                                    |                                                                                                    |  |  |  |  |  |
| pediatric nursing (31)<br>family (27)<br>professional-family<br>relations (25)                                                                                                    | 表示されています<br>* Nulsing teams conceptions about the families of hospitalized children.                                                                                                    | iii (آھ                                                                                                    |  |  |  |  |  |
| pediatric nursing (31)<br>amily (27)<br>professionai-family<br>relations (25)<br>中絶を表示                                                                                                    | 表示されています<br>* Nursing teams conceptions about the termines of hospitalized children.<br>(Conception about the team in the source termines of the source termines)<br>(Conception about the team index in termines)<br>(Conception about the team index in termines)<br>(Conception about the termines)<br>(Conception about the | preiros, Sylwia; de Cássia Melão de Morais,<br>s/charta) ISSN: 0034-7167                                                                                                    |  |  |  |  |  |
| 」 pediatric nursing (31)<br>j family (27)<br>professional-family<br>relations (25)<br>相を表示<br>出版物名 >                                                                                                    | 表示されています<br>・ Nursing reams conceptions about the tammes of hospitalized children.<br>(includes abstract) de Macedo, habeda Foneretik de Bouza, Tania Vignata do Santos Olivera, lasdet Cristina, Aves C<br>(includes abstract) de Macedo, habeda Foneretik de Bouza, Tania Vignata do Santos Olivera, lasdet Cristina, Aves C<br>(includes abstract) de Macedo, habeda Foneretik de Bouza, Tania Vignata do Santos Olivera, lasdet Cristina, Aves C<br>(includes abstract) de Macedo, habeda Foneretik de Bouza, Tania Vignata, do Santos Olivera, lasdet Cristina, Aves C<br>October de Santos Tania (includes abstract) de Internetik de Bouza, Tania Vignata, do Santos Olivera, lasdet Cristina, Aves C<br>October de Santos Tania (includes abstract) de Conteros                                                                                                    | Desiros, Sylva: de Cássia Melão de Morais,<br>sicharts ISSN: 0034-7167<br>d children. The study was based on the                                                                                                    |  |  |  |  |  |
| 回 pediatic nursing (31)<br>amity (27)<br>professional-family<br>relations (25)<br>出版物名 →<br>出版物名 →                                                                                                    | 表示されています<br>* Nursing team's conception's about the teamine's of hospitalized children.<br>* Cursing team's conception's about the team's of states of states of states (between team)<br>* Cursing team's conception team's fields. Remove the team's team's team                                                                                                 | Dretros, Syna; de Cássia Meláo de Morais,<br>sicharts) ISSN. 003-7167<br>d children. The study was based on the<br>udes; Aduit. 19-44 years; Child: 6-12 years                                                                                                    |  |  |  |  |  |
| □ pedatric nursing (31)<br>□ family (27)<br>□ family (27)<br>□ professional-family<br>relations (25)<br>Hit を表示<br>上版物名 ><br>上版社 ><br>電話 >                                                                                                    | 表示されています<br>・ Notising teams conceptions about the termines of nospitalized children, label Cristina, Alves Cr<br>(notices abstract) de Macedo, Isabela Formerolli, de Souza, Tania Vignuda, dos Santos Olivera, Isabel Cristina, Alves Cr<br>Rita, Colero Viera, Rasana Fiedei, Reinsta Brasilera de Erikermagem, 2017. 703; 504-311 Bp. (Ancio - research, table<br>prefita)<br>Prefita:<br>PJ91z/D+ Cristi, Hospitalized, Family, Presence, Pediatic Nursing, Sursing Staff, Hospital, Nursing Care, Nurse Atti                                                                                                    | Diretros. Sylvia, de Cássia Melão de Morals,<br>sicharis) ISISN: 003-7167<br>d children. The study was based on the<br>udes, Aduit: 19-44 yeans; Child. 6-12 years                                                                                                    |  |  |  |  |  |
| 」pediatric nursing (31)<br>professional-tarnity<br>relations (25)<br>出版社 ><br>11版社 ><br>和聞(27)<br>11版社 ><br>11版社 ><br>11版 ><br>11版 ><br>11版 ><br>11版 ><br>11版 ><br>11版 ><br>11版 ><br>11版 ><br>11版 ><br>11版 ><br>11版 ><br>11版 ><br>11版 ><br>11版 ><br>11版 ><br>11版 ><br>11版 ><br>11版 ><br>11版 ><br>11版 ><br>11版 ><br>11版 ><br>11版 ><br>11版 ><br>11版 ><br>11版 ><br>11版 ><br>11版 ><br>11版 ><br>11 \11 \11 \11 \11 \11 \11 \11 \11 \11 | 表示されています<br>・ Norseng teams conceptions about the namines of nospitalized Children.<br>(ncludes abstract) de Macedo, Isabela Formerolit, de Souza, Tania Vignuda, dos Santos Olivera, Isabel Chistina, Aves Ci<br>(ncludes abstract) de Macedo, Isabela Formerolit, de Souza, Tania Vignuda, dos Santos Olivera, Isabel Chistina, Aves Ci<br>(ncludes abstract) de Macedo, Isabela Formerolit, de Souza, Tania Vignuda, dos Santos Olivera, Isabel Chistina, Aves Ci<br>(ncludes abstract) de Macedo, Isabela Formerolit, de Souza, Tania Vignuda, dos Santos Olivera, Isabel Chistina, Aves Ci<br>(ncludes abstract) de Macedo, Isabela Formerolit, de Souza, Tania Vignuda, dos Santos Olivera, Isabel Chistina, Aves Ci<br>(processor de Collèrers<br>サプジェクh: Child, Hospitalized, Family, Presence, Pediatric Nursing Statt, Hospital, Nursing Care, Nurse Attr<br>ア for f 20                                                                                                    | Dreiros. Sylva; de Clássia Melião de Morais,<br>scichards) ISSN: 0034-7167<br>d children. The study was based on the<br>udes; Adult: 19-44 years; Child: 6-12 years                                                                                                    |  |  |  |  |  |
| pediatric nursing (31) family (27) family (27) professional-family relations (25) family family f                                                                                                    | 表示されています<br>* Nursing team's conception's about the termine's of hospitalized children.<br>* Conception about the Maccob, teaches Formerit, et Bouz, Tania Vignata, dos Santos Olivera, Isadel Chistra, Aves C<br>* Tania Vignata, and Santa Jake Research, teata Santa Alego Handard, and the Santa Alego California (Artes California)<br>* Tania Caleno Vera, Nacama Tadeis, Reveard Baselanda de Erfermang, 2017, 2019, 2014 16, (Artes - search, teata<br>Calendaria, Caleno Vera, Nacama Tadeis, Reveard Baselanda de Francisco, 1000 (1904) 16, (Artes - search, teata<br>Calendaria, Calendo Vera, Nacama Tadeis, Reveard Baselandaria, 2017, 2019, 2014) 16, (Artes - search, teata<br>Calendaria, Calendo Vera, Santa Tadeis, Reveard Baselandaria, 2017, 2019, 2014) 16, (Artes - search, teata<br>vera conception of companion Bamilies of hospitalized<br>vera conception of Comberns                                                                                                    | Derevos. Sylvas, de Cássia Medião de Morais,<br>recentris (1954) 2004-7167<br>d charant, The study was based on the<br>udes; Aduit: 19-44 years; Chaid: 6-12 years                                                                                                    |  |  |  |  |  |
| pediatic runsing (31)     if family (27)     professional-family     prelations (28)     #総を急ぶ     北阪物名                                                                                                    | 表示されています。<br>* Nursing team's conception's about the tamme's of hospitalized children.<br>* Nursing team's conception's about the tables formerity de Bouz, Tania Vignata dos Santos Olivera Isadel Childra. Aves of<br>* Nursing team's conception about tables a formerity de Bouz, Tania Vignata dos Santos Olivera Isadel Childra. Aves of<br>* Ruta Coeno Vera Naraa Tables, Reneard Baselara de Entermany, 2017, 2019, 2014 16, (Aride - search, table<br>* Opticates to describe nursing ham care and discuss the nursing team's conception of companion families of hospitalize<br>* D'Siz-2h: Child, Hospitalized, Family: Presence; Pediatic Nursing Nursing Staff, Hospital: Nursing Care; Nurse Atte<br>* Por # 2x<br>* An ethnographic exploration of the delivery of psychosocial care to children with cancer in                                                                                                    | Enviros. Sylvat. de Câssia Metho de Morais,<br>socians) ISSN 0034-7167<br>d chalent. The Suby was based on the<br>udes: Aduit: 19-44 years; Child: 6-12 years<br>Argentina:                                                                                                    |  |  |  |  |  |
| pediatric nursing (31)<br>professional-family<br>relations (25)<br>開設支援先<br>出版物名 ><br>出版物名 ><br>二<br>在結合 (-12 years (123)<br>chal, preschool 2-6 years<br>(55)<br>a in thant (56)                                                                                                    | <ul> <li>表示されています</li> <li>Norsing teams conceptions about the termines of nospitalized children.</li> <li>Includes abstract &amp; Maccell, labels Formetik, de Sacza, Tania Vignata, dos Sartiso Cilvera, Isabel Children, Alec D. Coche Vera, Rosana Fidels, Revista Bashera de Enternagen, 2017. 70(5) 504-511. 6p. (Aricle - research, table Cristina, Avec D. Coche Vera, Rosana Fidels, Revista Bashera de Enternagen, 2017. 70(5) 504-511. 6p. (Aricle - research, table Cristina, Avec D. Coche Vera, Rosana Fidels, Revista Bashera de Enternagen, 2017. 70(5) 504-511. 6p. (Aricle - research, table Cristina, Avec D. Coche Vera, Rosana Fidels, Revista Bashera de Enternagen, 2017. 70(5) 504-511. 6p. (Aricle - research, table Cristina, Vera, D. Coche Vera, Rosana Fidels, Revista Bashera de Coche Vera, Rosana Fidels, Revista Bashera de Coche Vera, Rosana Fidels, Revista Bashera de Coche Vera, Rosana Fidels, Revista Bashera de Coche Vera, Rosana Fidels, Revista Bashera de Coche Vera, Rosana Fidels, Revista Bashera de Coche Vera, Rosana Fidels, Revista Bashera de Coche Vera, Rosana Fidels, Rospitalized, Family, Presence, Pediatic Narsing, Narsing Staff, Hospital, Narsing Care, Narse Attra Coche Vera, Rosana Santa de Coche Vera, Bashera de Coche Vera, Rospital, Rospital, Rospit</li></ul>                                                                                                    | Construction of the second second se |  |  |  |  |  |

**6.** 今回は「保護者に対する看護師の精神的サポート」に関する論文が欲しかったので、「support, psychosocial (38)」をクリックし、関連の 38 論文をあたることにします。

| 0              |        | 续索中: CINAHL (              | Complete データベース選択                                         |                       |                                       |                                                                                                    | EBSC       |  |
|----------------|--------|----------------------------|-----------------------------------------------------------|-----------------------|---------------------------------------|----------------------------------------------------------------------------------------------------|------------|--|
| EBSCOhost      |        | ((MH "Supp                 | oort, Psychosocial+")) AND (S1 /                          | フィールドの選択 (オプション)・     | 検索                                    |                                                                                                    |            |  |
|                |        |                            | AND -                                                     |                       | フィールドの選択(オプション)・                      | クリア 💿                                                                                                    |            |  |
|                |        | AND +                      |                                                           | フィールドの選択 (オプション)・     |                                       |                                                                                                    |            |  |
|                | 1      | 基本统第 詳細想                   | 常 核常履歴 -                                                  |                       |                                       |                                                                                                    |            |  |
| 後秦居<br>(《宋周恩   | (歴)アラ  | ラート<br>検索を読み込み             | アラートの読み込み 検索履歴/アラートの                                      | D保存                   |                                       | 38件                                                                                                    |            |  |
| (i) <b>7</b> - | べて選択/  | 選択和除 AND                   | を使用して検索 OR を使用して検索                                        | 検索結果の削除               |                                       |                                                                                                    | 検索結果の更新    |  |
|                | 秋宗 ID# | 検索用語                       |                                                           | 検索オプショ                | >                                     | アクション                                                                                                    |            |  |
|                | S5     | MH "Supp                   | ort, Psychosocial+")) AND (S1 AND S2 AND S                | 3) 絞り込み条件             | SubjectMajor: - support, psychosocial | 🐵 結果を表示 (38) 🎲 詳細を表示: 💚                                                                                                    | 編集         |  |
|                |        |                            |                                                           | 検索モード - :             | ブーリアン/句                               |                                                                                                    |            |  |
| 8              | S4     | ((MH "Supp                 | ort, Psychosocial+")) AND (S1 AND S2 AND S2               | 3) 検索モード-:            | ブーリアン/句                               | 🖾 結果を表示 (154) 🎲 詳細を表示: 🗍                                                                                                    | 2 編集       |  |
| 0              | \$3    | MH "Suppo                  | rt, Psychosocial+")                                       | 検索モード・コ               | ブーリアンボ                                | <ul> <li>○ 結果を表示 (61,396)</li> <li>② 詳細を表示:</li> <li>○ 編集</li> <li>○ 結果を表示 (255,526)</li> <li>③ 詳細を表示:</li> <li>○ 編集</li> </ul> | 20 ieste   |  |
|                | S2     | Family                     |                                                           | 検索モード・コ               | ブーリアン/切                               |                                                                                                    |            |  |
| 0              | S1     | (MH "Child, Hospitalized") |                                                           | 検索モード・フ               | ブーリアン/句                               | 🖾 結果を表示 (4,137) 🗊 詳細を表示:                                                                                                    | 2 Hatt     |  |
| 検索             | 結果の    | 絞り込み                       | 検索結果: 38 のうち 1~1                                          | D                     |                                       | 最も新しい日付・ ページ オプショ                                                                                                    | >• ┣• 共有 • |  |
| 現在0            | の検索    |                            |                                                           |                       |                                       |                                                                                                    |            |  |
| 7-             | リアン/街  | 0:                         | 1. School Reintegration an<br>Psychiatric Hospitalization | d Perceived Needs: Th | e Perspectives of Child and           | d Adolescent Patients During                                                                                                    |            |  |

使用データベース: CINAHL Complete 検索日: 2018 年 4 月

#### シソーラス(統制語)とは?

データベース固有の「用語集(リスト)」です。いろいろな表現がある言葉(=エントリーターム/ 検索語)を、一つの言葉(=シソーラス/統制語)に置きかえる機能を担います。

| エントリーターム                                                      | CINAHL Heading 上のシソーラス                        |
|---------------------------------------------------------------|-----------------------------------------------|
| Cancer $(\mathfrak{M}^{\mathfrak{L}}\mathcal{K}) \rightarrow$ | Neoplasms (悪性新生物)                             |
| Tumor(腫瘍) →                                                   | Neoplasms (悪性新生物)                             |
| Bed Sore(床ずれ)→                                                | Pressure Ulcer (褥瘡)                           |
| $PTSD \rightarrow$                                            | Stress Disorders, Post-Traumatic(心的外傷後ストレス障害) |

文献にサブジェクト用語を付与する際、CINHAL では必ず CINAHL Heading の用語を 用いており、同じテーマの文献には常に統一された用語が付与されるよう管理しています。

EBSCO Information Services Japan 株式会社

**〒**164-0001 東京都中野区中野 2-19-2 中野第 I OS ビル 3 階 **Tel**: (03) 5342-0701 **Fax**: (03) 5342-0703 **E-mail**: jp-medical@ebsco.com